# <sup>초음파 센서를</sup> 활용한 장애물 회피 로봇

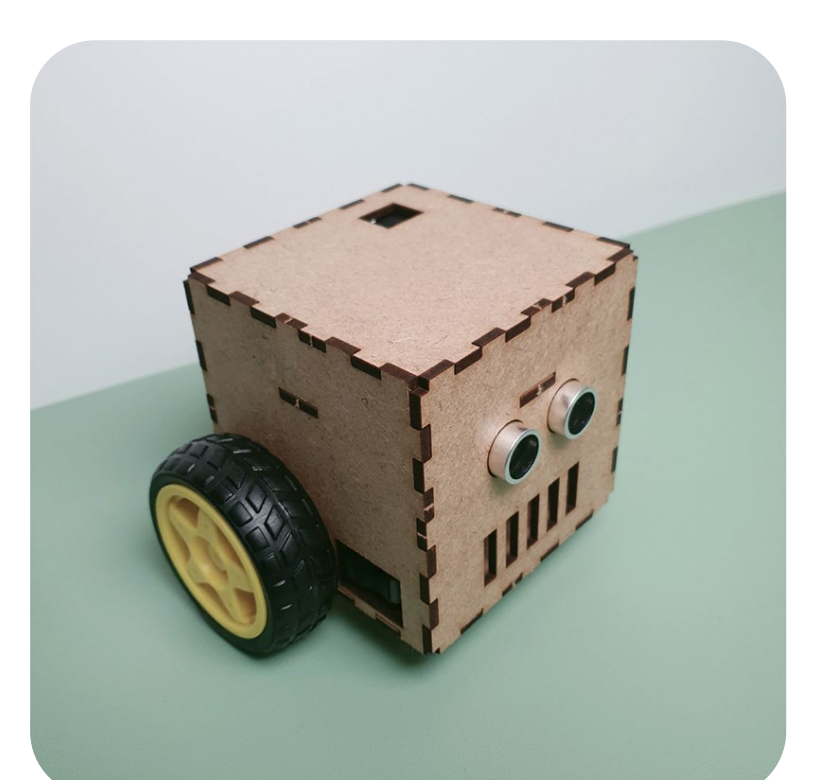

# **CODING PEOPLE** ARDUINO PROJECT

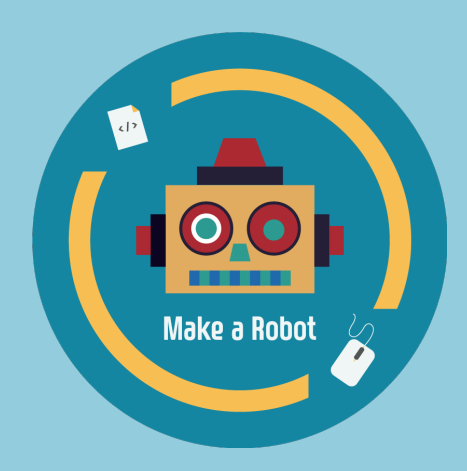

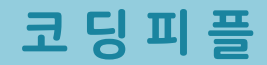

본 참고용 자료는 **'스토아 포 코딩피플'** 에서 **'초음파 장애물 회피 로봇'** 키트를 구매하신 고객님께 도움을 드리기 위하여 제작되었습니다.

자료의 내용은 실습하시는 환경에 따라 조금씩 차이가날 수 있다는 점 양해바랍니다.

궁금하신 점은 아래의 다양한 채널을 통해서 문의하시길 바랍니다. 가능한 빠른 시간 내에 도움드릴 수 있도록 하겠습니다.

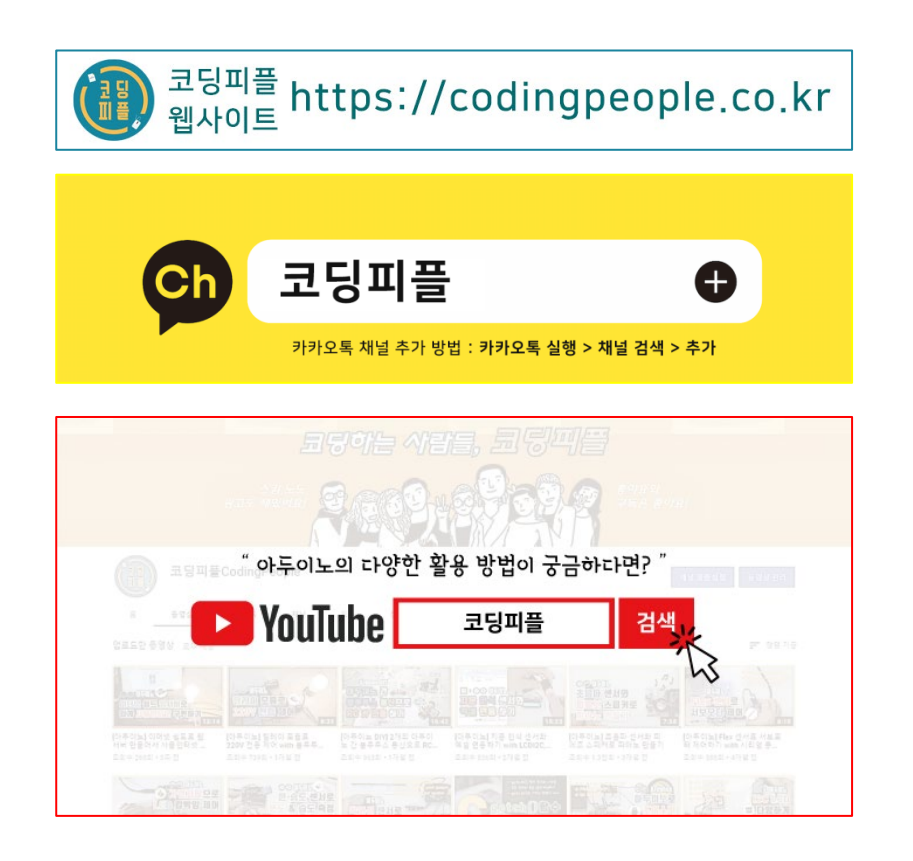

![](_page_1_Picture_4.jpeg)

코딩피플에 의해서 작성된 본 참고용 자료는 크리에이티브 커먼즈 저작자표시-비영리 2.0 대한민국 라이선스에 따라 이용할 수 있습니다. https://creativecommons.org/licenses/by-nc/2.0/kr/

# CONTENTS

Prologue. Kit 소개 및 작동원리, 기본 구성품

Step 1. MDF 모형과 아두이노 등 결합

Step 2. 회로도 구성

Step 3. 코딩

Step 4. 테스트

Step 5. MDF 모형 조립

### **안전사고** 주의사항

본 키트 사용 전 <mark>반드시</mark> 아래의 주의사항을 숙지하여 안전사고 없는 즐거운 학습 및 실습 되시길 바랍니다.

1. MDF 모형 조립 시 손가락 등 끼임 주의

![](_page_3_Picture_3.jpeg)

#### 2. 칼, 송곳, 전선 핀 등 사용 시 베임이나 찔림 주의

![](_page_3_Picture_5.jpeg)

#### 3. 글루건, 납땜용 인두기 등 사용시 화상 주의

![](_page_3_Picture_7.jpeg)

#### 4. 아두이노 및 모듈 등의 후면 납땜 부위 베임 주의

![](_page_3_Picture_9.jpeg)

# Prologue. Kit 소개 및 작동 원리

![](_page_4_Picture_1.jpeg)

![](_page_4_Picture_2.jpeg)

초음파 센서와 장애물 간의 거리를 측정하여 코드에 주어진 조건 이내에 장애물이 있으면 진행 방향을 바꿔 장애물을 피해가는 로봇 생활 속 예시 : 로봇 청소기 등

![](_page_4_Picture_4.jpeg)

# Prologue. Kit 기본 구성품

![](_page_5_Figure_1.jpeg)

![](_page_5_Figure_2.jpeg)

01 MDF 모형 밑면과 1인치 볼캐스터의 볼트 구멍에 10mm 볼트를 넣어 줍니다.

![](_page_6_Picture_2.jpeg)

MDF 모형 밑면과 1인치 볼캐스터가 고정되도록 너트로 조여 줍니다. (드라이버 사용)

![](_page_6_Picture_4.jpeg)

![](_page_6_Picture_5.jpeg)

02

03 실라켓, 두께 확장용 MDF 모형, 모터 기어박스 순으로 30mm 볼트를 넣어 줍니다.

![](_page_7_Figure_2.jpeg)

![](_page_7_Picture_3.jpeg)

MDF 모형 우측면의 볼트 구멍과 튀어나온 30mm 볼트를 드라이버로 결합 합니다.

![](_page_7_Picture_5.jpeg)

04

![](_page_7_Picture_6.jpeg)

#### 05 브라켓, 두께 확장용 MDF 모형, 모터 기어박스 순으로 30mm 볼트를 넣어 줍니다.

![](_page_8_Picture_2.jpeg)

![](_page_8_Picture_3.jpeg)

#### MDF 모형 좌측면의 볼트 구멍과 튀어나온 30mm 볼트를 드라이버로 결합 합니다.

![](_page_8_Picture_5.jpeg)

![](_page_8_Picture_6.jpeg)

06

07 MDF 모형 밑면과 우측면을 아래와 같이 모양에 맞춰 결합 합니다.

![](_page_9_Picture_2.jpeg)

![](_page_9_Picture_3.jpeg)

#### 08 밑면의 아래쪽에서 8mm 볼트를 넣어 측면의 브라켓과 고정 합니다. (좌, 우 동일)

![](_page_9_Picture_5.jpeg)

![](_page_9_Picture_6.jpeg)

![](_page_10_Picture_1.jpeg)

![](_page_10_Picture_2.jpeg)

#### 10 MDF 모형과 모터 드라이버를 6mm 볼트로 고정 해줍니다.

![](_page_10_Picture_4.jpeg)

![](_page_10_Picture_5.jpeg)

#### 09 배터리 홀더 거치대 모형 뒷면에 모터 드라이버의 볼트 구멍을 맞춰 줍니다.

### Step 1. MDF 모형과 아두이노 등 결합

#### 11 아두이노 나노 보드를 미니 브레드보드에 결합하고, 뒷면의 스티커를 제거 합니다.

![](_page_11_Picture_2.jpeg)

![](_page_11_Picture_3.jpeg)

#### 12 MDF 모형 후면에 아래와 같이 미니 브레드보드를 붙여 줍니다.

![](_page_11_Picture_5.jpeg)

![](_page_11_Picture_6.jpeg)

01 우측 모터의 전선을 모터 드라이버로 아래와 같이 연결 합니다.

![](_page_12_Picture_2.jpeg)

![](_page_12_Picture_3.jpeg)

![](_page_12_Picture_4.jpeg)

02 좌측 모터의 전선을 모터 드라이버로 아래와 같이 연결 합니다.

![](_page_13_Picture_2.jpeg)

![](_page_13_Picture_3.jpeg)

03 모터, 모터 드라이버, 나노가 결합된 미니 브레드보드를 아래와 같이 배치 합니다.

![](_page_14_Picture_2.jpeg)

![](_page_14_Picture_3.jpeg)

![](_page_14_Picture_4.jpeg)

04 배터리 홀더의 빨강(+), 검정(-) 전선을 브레드보드의 아래쪽 빈 공간에 꽂아 줍니다.

![](_page_15_Figure_2.jpeg)

05

#### 배터리 홀더의 (+), (-) 전선이 나노의 Vin 핀(+)과 GND 핀(-)으로 연결되도록 합니다.

![](_page_16_Figure_3.jpeg)

06

배터리 홀더의 (+), (-) 전선이 모터 드라이버의 전원부와 연결되도록 합니다.

![](_page_17_Figure_3.jpeg)

07

모터 드라이버에서 우측 모터를 제어할 신호선을 아래와 같이 나노 보드 D5, D6에 연결 합니다.

![](_page_18_Picture_3.jpeg)

08 모터 드라이버에서 좌측 모터를 제어할 신호선을 아래와 같이 나노 보드 D9, D10에 연결 합니다.

![](_page_19_Figure_2.jpeg)

09

초음파센서의 전원부(VCC, GND)를 나노 보드와 연결 합니다.

#### (센서 VCC – 나노 5V, 센서 GND – GND)

![](_page_20_Figure_4.jpeg)

10 초음파센서의 신호선(Trig, Echo)를 나노 보드와 연결 합니다. (센서 Trig – 나노 D2, 센서 Echo – D3)

![](_page_21_Figure_2.jpeg)

01

아두이노 통합개발환경(IDE) 설치를 위해서 웹 브라우저에서 arduino.cc 로 접속해 주세요.

![](_page_22_Picture_3.jpeg)

![](_page_22_Picture_4.jpeg)

![](_page_22_Picture_5.jpeg)

03

IDE 설치 파일을 다운로드하기 위해 사용하시는 운영체제(OS)를 선택해 주세요. (운영체제 Windows 10 이상 사용 시 설치 예시)

![](_page_23_Picture_3.jpeg)

04 JUST DOWNLOAD를 클릭하면 파일이 다운로드 됩니다. (절차에 따라 설치)

![](_page_23_Picture_5.jpeg)

05

(구버전 설치) SOFTWARE 메뉴 페이지 아래 부분으로 마우스 휠 스크롤하시면 Legacy IDE(1.8.X) 가 있습니다. (운영체제 Windows 7 이상 사용 시 설치 예시)

![](_page_24_Picture_3.jpeg)

06 JUST DOWNLOAD를 클릭하면 파일이 다운로드 됩니다. (절차에 따라 설치)

![](_page_24_Picture_5.jpeg)

![](_page_25_Figure_1.jpeg)

#### New IDE (2.x.x) 실행화면

![](_page_25_Figure_3.jpeg)

![](_page_25_Picture_4.jpeg)

#### Legacy IDE(1.x.x) 실행 화면

![](_page_25_Picture_6.jpeg)

09 테스트 코드

| motor_test.ino · |                                                                |                |  |  |  |  |
|------------------|----------------------------------------------------------------|----------------|--|--|--|--|
| 1                | //모터 테스트                                                       |                |  |  |  |  |
| 2                | //바퀴 위치 및 회전방향에 따른 핀번호(~PWM) 변수                                | 설정             |  |  |  |  |
| 3                | <pre>int wheelLeftFront = 9, wheelLeftBack = 10;</pre>         | motor_test.ino |  |  |  |  |
| 4                | <pre>int wheelRightFront = 5, wheelRightBack = 6;</pre>        | —              |  |  |  |  |
| 5                |                                                                | 이 미터 미         |  |  |  |  |
| 6                | int spdL = 200, spdR = 200; //바퀴 속도                            | 비 포니 포         |  |  |  |  |
| 7                |                                                                |                |  |  |  |  |
| 8                | <pre>void setup() {</pre>                                      | L298N 모터 드라이버  |  |  |  |  |
| 9                | <pre>pinMode(wheelLeftFront, OUTPUT);</pre>                    |                |  |  |  |  |
| 10               | <pre>pinMode(wheelLeftBack, OUTPUT);</pre>                     | 자도 테人ㅌ 요       |  |  |  |  |
| 11               | <pre>pinMode(wheelRightFront, OUTPUT);</pre>                   | ㅋㅋ 네스트 ㅋ       |  |  |  |  |
| 12               | pinMode(wheelRightBack, OUIPUI);                               |                |  |  |  |  |
| 13               | }                                                              |                |  |  |  |  |
| 14               | weid loop() (                                                  |                |  |  |  |  |
| 15               | //2초 저지 1초 저지 2초 ㅎ지 1초 저지                                      | (바보)           |  |  |  |  |
| 17               | analogWrite(wheel) eftFront spdl):                             |                |  |  |  |  |
| 18               | analogWrite(wheelleftBack, 0):                                 |                |  |  |  |  |
| 19               | analogWrite(wheelRightFront, spdR);                            |                |  |  |  |  |
| 20               | <pre>analogWrite(wheelRightBack, 0);</pre>                     |                |  |  |  |  |
| 21               | delay(2000);                                                   |                |  |  |  |  |
| 22               | <pre>analogWrite(wheelLeftFront, 0);</pre>                     |                |  |  |  |  |
| 23               | <pre>analogWrite(wheelLeftBack, 0);</pre>                      |                |  |  |  |  |
| 24               | <pre>analogWrite(wheelRightFront, 0);</pre>                    |                |  |  |  |  |
| 25               | <pre>analogWrite(wheelRightBack, 0);</pre>                     |                |  |  |  |  |
| 26               | delay(1000);                                                   |                |  |  |  |  |
| 27               | <pre>analogWrite(wheelLeftFront, 0);</pre>                     |                |  |  |  |  |
| 28               | <pre>analogWrite(wheelLeftBack, spdL);</pre>                   |                |  |  |  |  |
| 29               | <pre>analogWrite(wheelRightFront, 0);</pre>                    |                |  |  |  |  |
| 30               | <pre>analogWrite(wheelRightBack, spdR);<br/>delew(2000);</pre> |                |  |  |  |  |
| 31               | delay(2000);                                                   |                |  |  |  |  |
| 32               | analogwrite(wheelLettFront, 0);                                |                |  |  |  |  |
| 33               | analogwrite(wheelRightEront 0);                                |                |  |  |  |  |
| 34               | analogwrite(wheelRightBack 0).                                 |                |  |  |  |  |
| 36               | delay(1000):                                                   |                |  |  |  |  |
| 37               | }                                                              |                |  |  |  |  |

#### usw\_test.ino

| 1   | //초음파 센서 테스트                                   |              |
|-----|------------------------------------------------|--------------|
| 2   | int trig = 2, echo = 3; //초음파센서 핀 번호           | usw tast ina |
| 3   |                                                | usw_test.mo  |
| 4   | <pre>void setup() {</pre>                      |              |
| 5   | <pre>Serial.begin(9600);</pre>                 | HC-SBU7      |
| 6   | <pre>pinMode(trig, OUTPUT);</pre>              |              |
| 7   | <pre>pinMode(echo, INPUT);</pre>               |              |
| 8   | }                                              | 식동 테스트 용     |
| 9   |                                                |              |
| 10  |                                                |              |
| 11  | //조음파센서 거리 속성 및 사리얼모나버 술역                      |              |
| 12  | float distance, duration;                      |              |
| 13  | <pre>digitalWrite(trig, HIGH); delew(4);</pre> |              |
| 14  | delay(1);                                      |              |
| 15  | digitalWrite(trig, LOW);                       |              |
| 10  | duration = pulsein(echo, HigH);                | 2.           |
| 1/  | distance = ((float)(340 * duration) / 10000) / | 2;           |
| 18  | Serial.printin(distance);                      |              |
| 19  | J                                              |              |
| 101 |                                                |              |

10

#### 초음파 장애물 회피로봇 전체 코드 (avoid\_Robot.ino)

#### avoid\_Robot.ino

| 1  | //초음파센서로 장애물 피해가는 로봇                                       |
|----|------------------------------------------------------------|
| 2  | //바퀴 위치 및 회전방향에 따른 핀번호(~PWM) 변수 설정                         |
| 3  | <pre>int wheelLeftFront = 9, wheelLeftBack = 10;</pre>     |
| 4  | <pre>int wheelRightFront = 5, wheelRightBack = 6;</pre>    |
| 5  | int spdL = 200, spdR = 200; //속도 값                         |
| 6  | int the a set of USONMUL MA                                |
| 2  | 1nt trig = 2, ecno = 3; //소금파센서 설정                         |
| 9  | void setun() {                                             |
| 10 | Serial hegin(9600):                                        |
| 11 | pinMode(trig_OUTDUT):                                      |
| 12 | pinMode(echo_INDUT);                                       |
| 13 | ninMode(wheell eftEront OUTPUT):                           |
| 14 | <pre>pinMode(wheelleftBack_OUTPUT);</pre>                  |
| 14 | ninMode(wheelRightEront_OUTPUT);                           |
| 16 | ninMode(wheelRightBack_OUTPUT):                            |
| 17 | }                                                          |
| 18 | J                                                          |
| 19 | void loop() {                                              |
| 20 | //초음파세서 거리 측정 및 시리역모나터 축력                                  |
| 20 | float distance, duration:                                  |
| 22 | digitalWrite(trig. HTGH):                                  |
| 23 | delav(1):                                                  |
| 24 | digitalWrite(trig, LOW):                                   |
| 25 | duration = pulseIn(echo, HIGH);                            |
| 26 | distance = ((float)(340 * duration) / 10000) / 2;          |
| 27 | <pre>Serial.println(distance);</pre>                       |
| 28 |                                                            |
| 29 | //로봇동작                                                     |
| 30 | <pre>if(distance &gt; 15){</pre>                           |
| 31 | //장애물 15cm 이내에 없을 경우 전진                                    |
| 32 | <pre>analogWrite(wheelLeftFront, spdL);</pre>              |
| 33 | <pre>analogWrite(wheelLeftBack, 0);</pre>                  |
| 34 | <pre>analogWrite(wheelRightFront, spdR);</pre>             |
| 35 | <pre>analogWrite(wheelRightBack, 0);</pre>                 |
| 36 | }else{                                                     |
| 37 | //장애물 15cm 이내에 있을 경우 방향전환                                  |
| 38 | int rd = random(2); //좌,우 회전 랜덤 선택 (랜덤 값 : 0, 1)           |
| 39 | int delayrd = random(200, 500); // 회전 반경, 반환 값 : 200 ~ 500 |
| 40 | if(rd == 1){                                               |
| 41 | //좌회전                                                      |
| 42 | <pre>analogWrite(wheelLeftFront, 0);</pre>                 |
| 43 | <pre>analogWrite(wheelLeftBack, spdL);</pre>               |
| 44 | <pre>analogWrite(wheelRightFront, spdR);</pre>             |
| 45 | <pre>analogWrite(wheelRightBack, 0);</pre>                 |
| 46 | }else{                                                     |
| 47 | //우회전                                                      |
| 48 | <pre>analogWrite(wheelLeftFront, spdL);</pre>              |
| 49 | <pre>analogWrite(wheelLeftBack, 0);</pre>                  |
| 50 | <pre>analogWrite(wheelRightFront, 0);</pre>                |
| 51 | <pre>analogWrite(wheelRightBack, spdR);</pre>              |
| 52 |                                                            |
| 53 | <pre>delay(delayrd);</pre>                                 |
| 54 |                                                            |
| 55 | }                                                          |

### Step <u>4. 테스트</u>

01

#### (신버전) 작성된 코드를 업로드하기 전, [툴] 메뉴에서 [보드]를 설정해 주세요.

![](_page_28_Figure_3.jpeg)

#### 02 (신버전) [보드] 설정이 되었다면 [포트]를 설정해 주세요.

| Fi | le Edi | t Sketch         | Tools He            | lp                                                       |                              |                                                          |       |                                                            |                                      |
|----|--------|------------------|---------------------|----------------------------------------------------------|------------------------------|----------------------------------------------------------|-------|------------------------------------------------------------|--------------------------------------|
|    | Ø      | <b>Ə</b> (       | Auto<br>Arch        | o Format<br>nive Sketch                                  | Ctrl+T                       |                                                          |       |                                                            |                                      |
|    |        | sketch<br>1      | Mar<br>Seri         | nage Libraries<br>al Monitor                             | Ctrl+Shift+I<br>Ctrl+Shift+M |                                                          | Tip 0 | 아드이노                                                       | 나누 보드 조르어                            |
|    | 1      | 2<br>3<br>4      | Firm                | al Plotter<br>iware Updater<br>pad SSL Root Certificates |                              | once:                                                    | 따라.   | 프로세서                                                       | 리고 그는 이유 이                           |
|    |        | 5<br>6<br>7<br>8 | Boal<br>Port<br>Get | rd: "Arduino Nano"<br>:<br>Board Info                    | Þ                            | repeatedly:                                              |       | <ul> <li>ATmega</li> <li>ATmega</li> <li>ATmega</li> </ul> | 328P<br>328P (Old Bootloader)<br>168 |
|    | Q      | 9<br>10          | Proc                | essor: "ATmega328P (Old Bootlo<br>grammer                | ader)"                       | ATmeqa328P<br>✓ ATmeqa328P (Old Bootloader)<br>ATmeqa168 |       |                                                            |                                      |
|    |        |                  | Burr                | 1 Bootioader                                             |                              | ]                                                        | 1     |                                                            |                                      |

#### 03 (신버전) [보드] 설정이 되었다면 [포트]를 설정해 주세요.

| File Edit | Sketch  | Tools Help                                       |              |   |                                       |
|-----------|---------|--------------------------------------------------|--------------|---|---------------------------------------|
|           | Ð       | Auto Format                                      | Ctrl+T       | Г |                                       |
|           | sketch  | Archive Sketch<br>Manage Libraries               | Ctrl+Shift+I |   | ㅋ 이드리 나 나 나는 여러 하러 ~                  |
| _         | 1<br>2  | Serial Plotter                                   | Ctri+Shirt+M |   | · · · · · · · · · · · · · · · · · · · |
| 1_)       | 3<br>4  | Firmware Updater<br>Upload SSL Root Certificates |              |   | 따라 포트 면호는 다들 수 있음.                    |
|           | 5       | Roard: "Arduino Nano"                            |              |   | coml 이 아닌 것을 선택                       |
| 4         | 7       | Get Board Info                                   |              |   | COM7                                  |
|           | 9<br>10 | Processor: "ATmega328P"                          |              | ľ | COM1                                  |
| Q         |         | Programmer<br>Burn Bootloader                    |              |   |                                       |

### Step 4. 테스트

04

#### (구버전) 작성된 코드를 업로드하기 전, [툴] 메뉴에서 [보드]를 설정해 주세요.

| 파일 편집 스케지 툴.  | 도움말                                 |              |                                  |
|---------------|-------------------------------------|--------------|----------------------------------|
|               | 나동 포맷                               | Ctrl+T       |                                  |
|               | 스케치 보관하기                            |              |                                  |
| sketch_dec23a | 인코딩 수정 & 새로 고침                      |              |                                  |
| void se       | 라이브러리 관리                            | Ctrl+Shift+I |                                  |
| VOIG DO       | 시리얼 모니터                             | Ctrl+Shift+M |                                  |
| // pu         | 시리얼 플로터                             | Ctrl+Shift+L | , to run once:                   |
|               | WiFi101 / WiFiNINA Firmware Updater | •            |                                  |
| }             | 보드: "Arduino Nano"                  | \$           | 보드 매니저                           |
|               | 프로세지: "AImega328P"                  | 1            | Arduino Yún                      |
|               | 포트                                  | 3            | Arduino Uno                      |
| void lo       | 보드 정보 얻기                            |              | Arduino Duemilanove or Diecimila |
| // mu         | 프로그래머: "AVRISP mkil"                |              | Arduino Nano                     |
| // pu         | 부트로더 굽기                             |              | Arduino Mega or Mega 2000        |

#### 05 (구버전) [보드] 설정이 되었다면 [포트]를 설정해 주세요.

| 파일 편집 스케치 툴   | - 도움말                           |              |                             |                             |
|---------------|---------------------------------|--------------|-----------------------------|-----------------------------|
|               | 자동 포맷                           | Ctrl+T       |                             |                             |
|               | 스케치 보관하기                        |              |                             |                             |
| sketch_dec23a | 인코딩 수정 & 새로 고침                  |              |                             |                             |
| void se       | 라이브러리 관리                        | Ctrl+Shift+I |                             |                             |
|               | 시리얼 모니터                         | Ctrl+Shift+M | Tip. 0                      | ·두이노 나노 보드 송류에              |
| // pu         | 시리얼 플로터                         | Ctrl+Shift+L | , to run once:              |                             |
|               | WiFi101 / WiFiNINA Firmware Upd | ater         |                             | 프로제서가 다들 수 있음               |
| }             | 보드: "Arduino Nano"              | >            |                             |                             |
| ,             | 프로세서: "ATmega328P"              |              | ATmega328P                  | ATmega328P                  |
|               | 포트                              | 2            | ATmega328P (Old Bootloader) | ATmega328P (Old Bootloader) |
| void lo       | 보드 정보 얻기                        |              | ATmega168                   | ATmega168                   |
| // pu         | 프로그래머: "AVRISP mkll"<br>부트로더 굽기 | >            | to run repeat               |                             |

#### 06 (구버전) [보드] 설정이 되었다면 [포트]를 설정해 주세요.

![](_page_29_Figure_7.jpeg)

# Step 4. 테스트

![](_page_30_Picture_1.jpeg)

<초음파 센서 거리 측정 결과에 따라 바퀴 회전 방향 확인>

※ 테스트 경과가 업로드한 코드처럼 동작하지 않는다면? [Step2. 회로도 구성] 과 [Step 3. 코딩] 부분을 다시 확인하여 수정하시길 바랍니다.

### Step 5. MDF 모형 조립

01 모터 드라이버가 결합된 MDF 모형을 좌, 우측면 MDF 모형에 결합 합니다.

![](_page_31_Picture_2.jpeg)

![](_page_31_Picture_3.jpeg)

02 초음파 센서를 MDF 모형 전면에 결합하고, MDF 모형을 조립 합니다.

![](_page_31_Picture_5.jpeg)

![](_page_31_Picture_6.jpeg)

### Step 5. MDF 모형 조립

![](_page_32_Picture_1.jpeg)

![](_page_32_Picture_2.jpeg)

![](_page_32_Picture_3.jpeg)

![](_page_32_Picture_4.jpeg)

![](_page_33_Picture_1.jpeg)

06 바퀴 결합부의 모양을 확인하고 기어박스에 꽂아 줍니다. (양쪽 동일)

![](_page_33_Picture_3.jpeg)

05 MDF 모형 윗면을 스위치 구멍과 배터리 홀더 스위치를 맞춰 조립 합니다.

### Step 5. MDF 모형 조립

# Step 5. MDF 모형 조립

07 완성!

![](_page_34_Picture_2.jpeg)

![](_page_34_Picture_3.jpeg)

![](_page_34_Picture_4.jpeg)

![](_page_34_Picture_5.jpeg)

![](_page_35_Picture_0.jpeg)

### Memo

# CODING PEOPLE ARDUINO PROJECT 초음파 장애물 회피 로봇

![](_page_36_Picture_1.jpeg)

![](_page_36_Picture_2.jpeg)